## Ricerca di valori nei campi e filtri

Una semplice modalità di **interrogazione** sui dati contenuti in un database è rappresentata dal comando di **ricerca** per trovare una parola, un numero oppure una data in un campo.

## Ricercare un valore nei campi della tabella.

- 1. Nel *Riquadro di spostamento* doppio clic sul nome della tabella per aprirla in *Visualizzazione Foglio dati.*
- Nella scheda Home, gruppo Trova, clic sul pulsante Trova noppure

usare la scorciatoia da tastiera con la combinazione di tasti Ctrl + T.

3. Nella finestra che si apre, digitare nella casella **Trova** il valore per il quale si desidera trovare la corrispondenza. Per trovare altri campi clic su **Trova successivo**.

In alternativa scrivere il valore da cercare nella casella **Cerca** vicino alla barra di navigazione nella parte inferiore della finestra. Per trovare altri campi premere il tasto **Invio**.

Una seconda modalità di ricerca delle informazioni nel database è fornita dai **filtri**. In modalità *Visualizzazione Foglio dati* di una tabella, si possono ottenere particolari visualizzazioni applicando filtri che condizionano l'output.

Un filtro è costituito dalle condizioni definite dall'utente che vengono associate ai campi della tabella.

## Applicare un filtro comune a una tabella.

- 1. Nel *Riquadro di spostamento* doppio clic sul nome della tabella per aprirla in *Visualizzazione Foglio dati.*
- 2. Selezionare il campo su cui effettuare la ricerca.
- 3. Clic sul pulsante **Filtro** della scheda **Home**, gruppo **Ordina e filtra** oppure

clic sulla piccola freccia verso il basso che si trova accanto al nome del campo.

- 4. Si ottiene l'elenco di tutti i valori visualizzati nei campi.
- 5. Per filtrare intervalli di valori clic su **Filtri testo**, **Filtri numerici**, **Filtri data** a seconda del tipo di campo.

Se il valore da cercare è presente in un campo dei record, si usa il filtro in base a selezione.

## Applicare un filtro in base a selezione.

- 1. Nel *Riquadro di spostamento* doppio clic sul nome della tabella per aprirla in *Visualizzazione Foglio dati.*
- 2. Clic sulla casella del campo che contiene il valore da cercare.
- Clic sul pulsante Selezione V selezione della scheda Home, gruppo Ordina e filtra (le opzioni sono Uguale, Diversa, Contiene, Non contiene). Le ultime due opzioni sono sostituite con Minore o uguale, Maggiore o uguale, Tra, per i campi di tipo numerico.

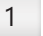

Volendo definire più regole di estrazione per la stessa tabella, è necessario fare clic sul pulsante **Avanzate** Avanzate della scheda **Home**, gruppo **Ordina e filtra**, e poi scegliere **Filtro in base a maschera**. Per ciascun campo da filtrare, specificare il valore da cercare scegliendo nella casella combinata associata al campo; per attivare il filtro, clic sul pulsante **Attiva/disattiva filtro**.

Y Attiva/disattiva filtro

| Eliminare un filtro.                                                                                                    |
|----------------------------------------------------------------------------------------------------|
| 1. Clic sul pulsante <b>Attiva/disattiva filtro</b> della scheda <b>Home</b> , gruppo <b>Ordina e filtra</b>                                                                  |
| Attiva/disattiva filtro                                                                                                    |
| oppure                                                                                                    |
| clic sul pulsante <b>Filtrato</b> vicino alla barra di navigazione nella parte inferiore della finestra.                                                                      |
| Record: 14 1 di 2 + H H Triltrato Cerca                                                                                                    |
| <ol> <li>Per cancellare un filtro da un singolo campo, clic sull'icona del filtro vicino al nome del<br/>campo e quindi scegliere Cancella filtro da (nome campo).</li> </ol> |
| ¥-                                                                                                    |
| <ol> <li>Per eliminare tutti i filtri, clic sul pulsante Avanzate Avanzate della scheda Home,<br/>gruppo Ordina e filtra, e poi scegliere Cancella tutti i filtri.</li> </ol> |